### 2018 Hyundai IONIQ Plug-in Hybrid

## Getting Started Audio, Connectivity, and Navigation

### B HYUNDAI

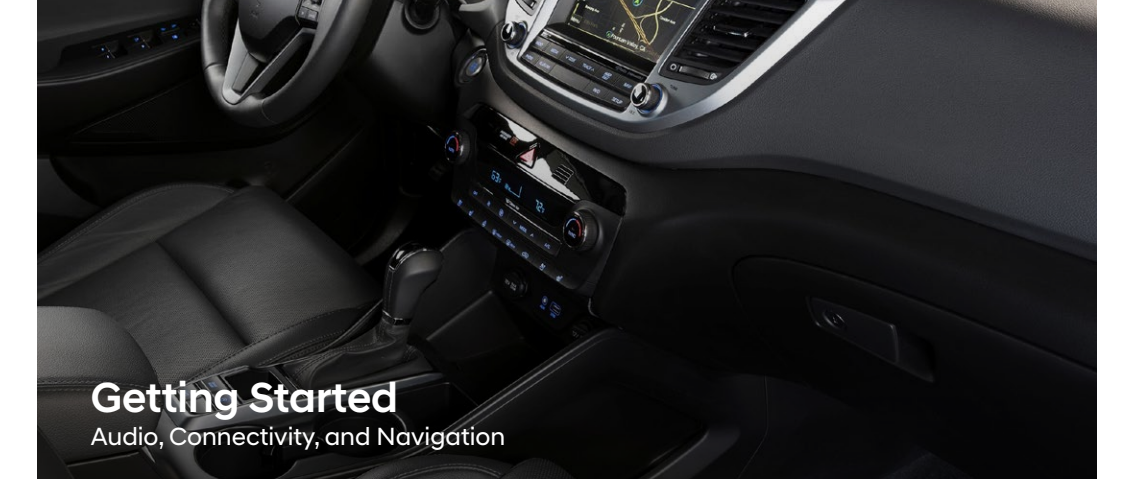

### Table of Contents

1

2018 Hyundai IONIQ Plug-in Hybrid

| Y            | Smartphone Integration | 3  |
|--------------|------------------------|----|
|              | Phone Pairing          | 4  |
|              | Custom Favorites       | 6  |
| • »          | Making a Call          | 7  |
| <b>Q</b> _;° | Navigation             | 12 |
|              | Blue Link®             | 16 |

### **Smartphone Integration**

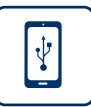

### 2018 IONIQ Plug-in Hybrid Android Auto & Apple CarPlay

1 Connect a USB cable from your phone to the vehicle's USB slot.

Android Auto

#### Apple CarPlay

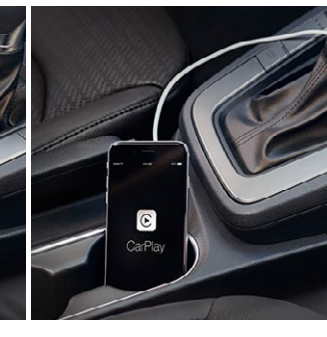

2 Allow permission from your phone to connect to your vehicle. Android Auto

android

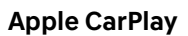

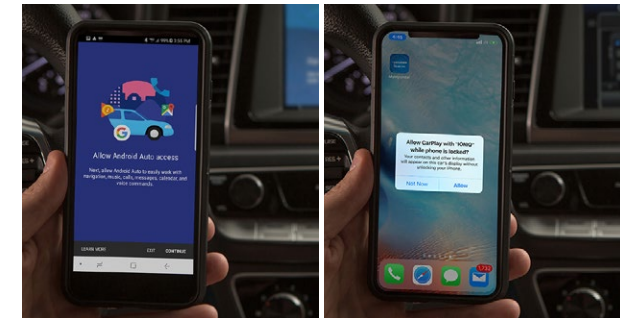

**3** Enjoy using the applications displayed on your vehicle's multimedia screen.

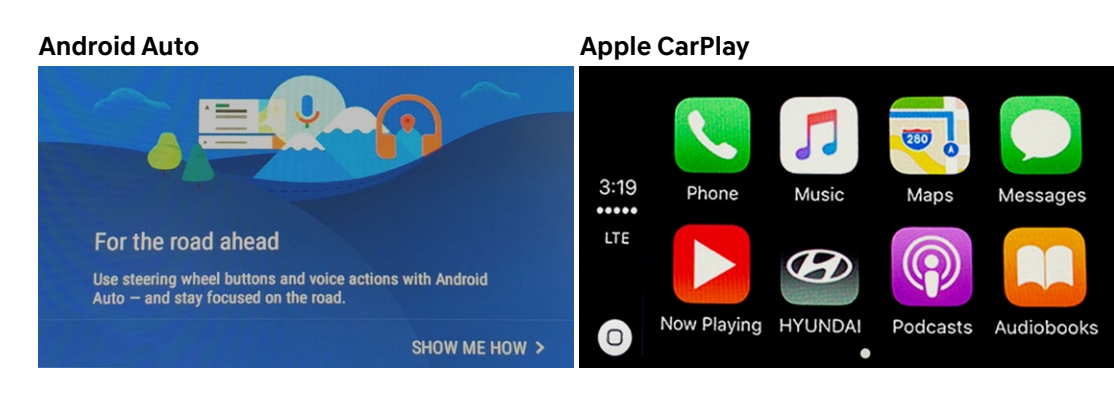

### NOTE

Android Auto users will be prompted to view a tutorial. Select your option and proceed.

### **Phone Pairing**

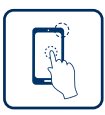

### 2018 IONIQ Plug-in Hybrid Navigation and Display Audio

The vehicle's shifter must be in **PARK**.

> Then press the **SETUP** button.

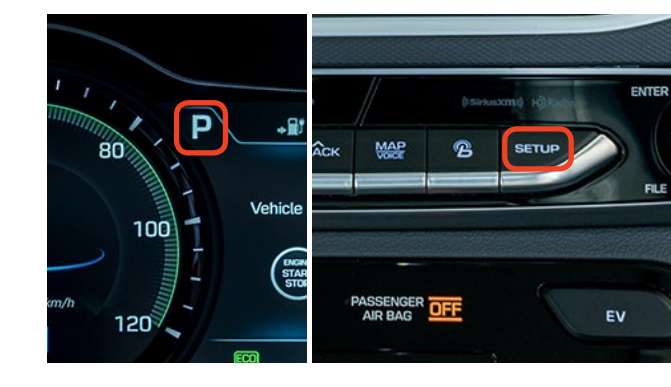

Press the **BLUETOOTH®** icon on the screen. Then press **BLUETOOTH CONNECTION**.

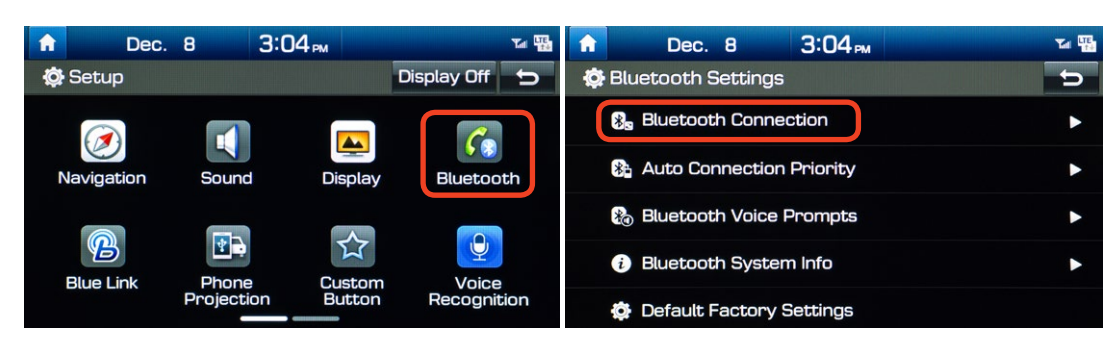

### **3** Press **ADD NEW**.

Then turn on your phone's **BLUETOOTH** and select the device (loniq) found by your phone.

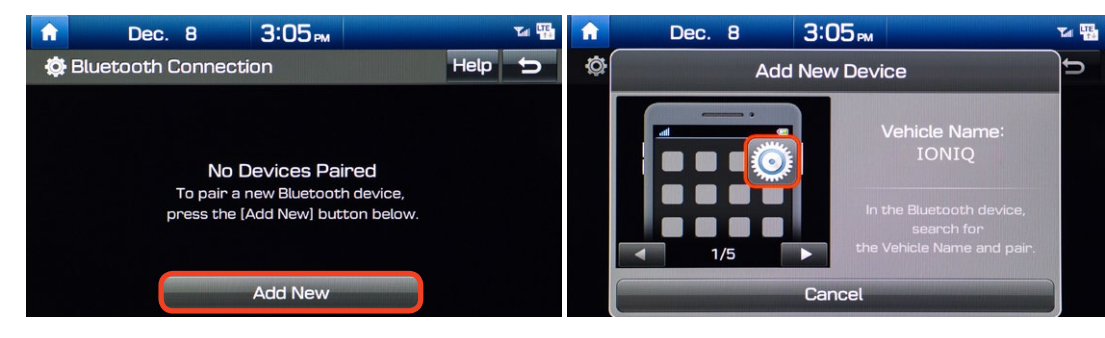

### NOTE

Bluetooth setting can be found in the SETTINGS app on most phones. Refer to your phone's owner's manual or visit HyundaiBluetooth.com for more information.

### **Phone Pairing**

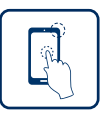

#### 2018 IONIQ Plug-in Hybrid Navigation and Display Audio

4 Your phone may require a PASSKEY. If prompted, enter it into your phone.

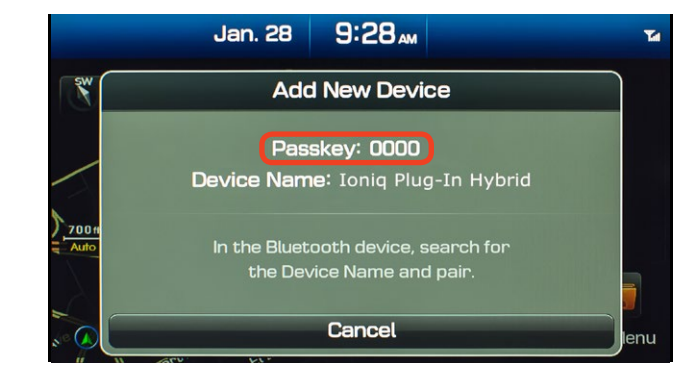

5 The vehicle will confirm successful phone pairing completion.

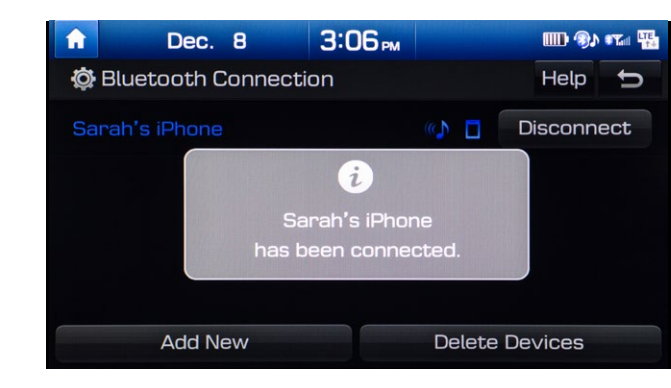

6 The vehicle will confirm that your contacts download is complete.

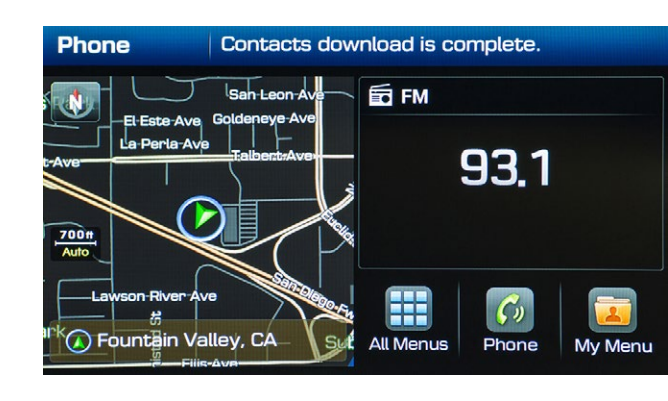

### NOTE

If your phone is supported, your contact list may be transferred to your vehicle automatically. Depending on the phone make and model:

- Some phones may request approval to download contacts; this process will take a few minutes
- Contact list may start with First or Last Name, depending on phone models

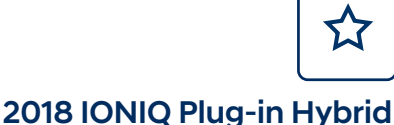

Navigation and Display Audio

### **CUSTOM BUTTON** (if equipped)

Learn how to set up your Custom Button by reviewing the steps below.

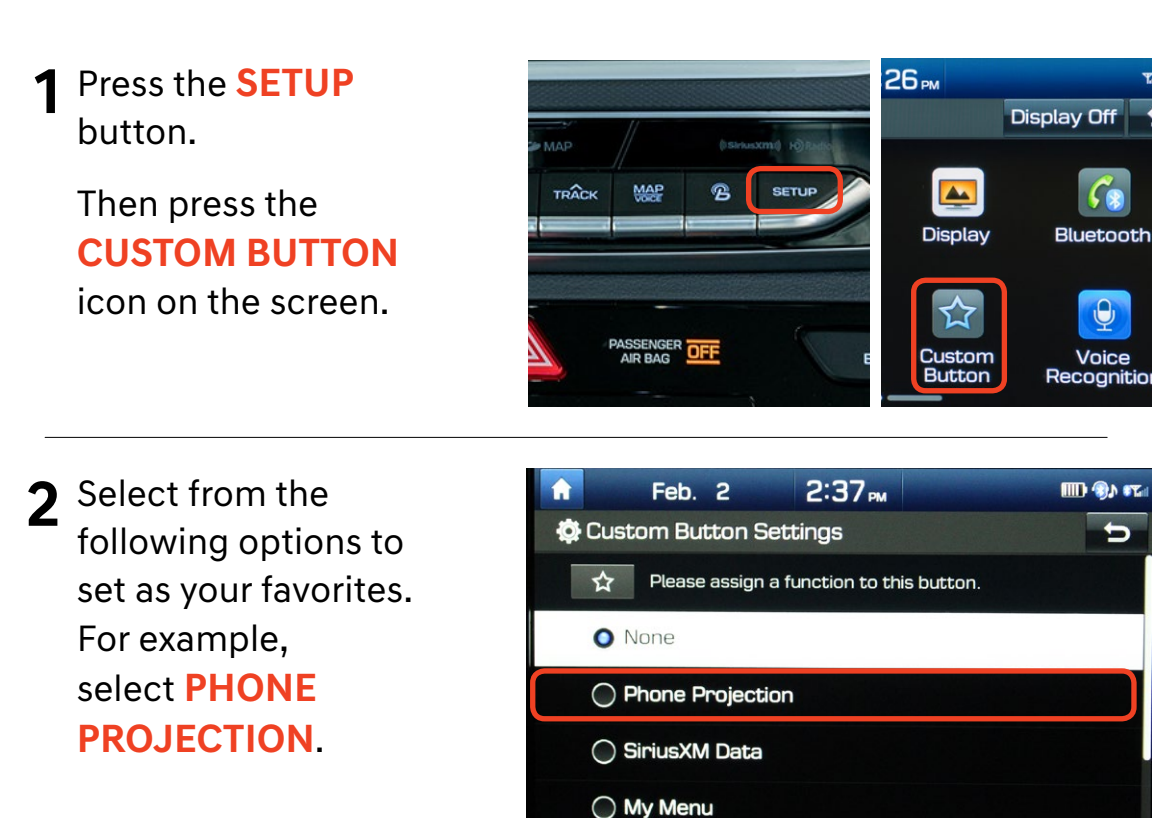

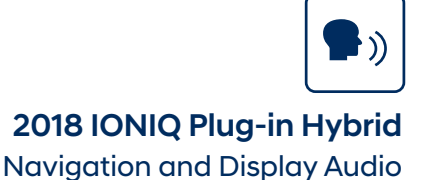

### **BEFORE YOU START**

Make sure your phone has been paired and your contacts have been downloaded to the vehicle. If this has not been done, please follow the instructions on the previous pages.

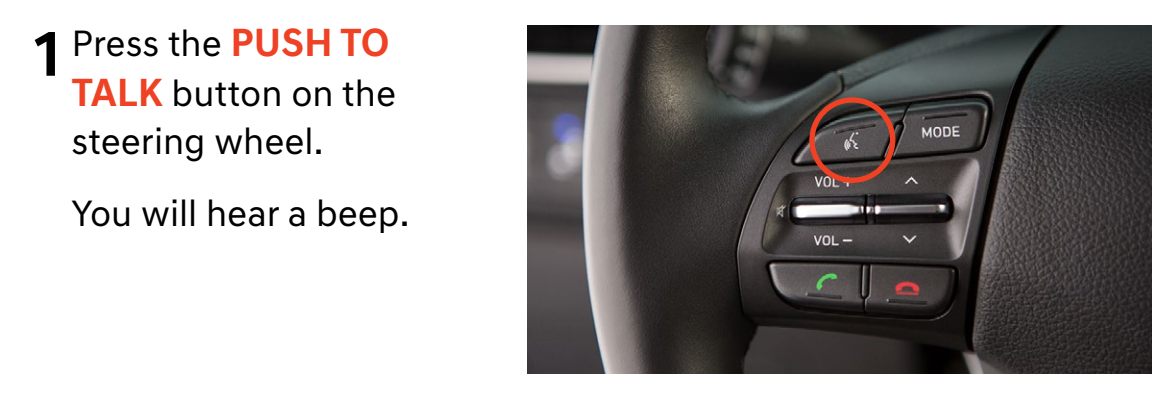

2 After the beep, say the command "CALL" followed by the name of the desired contact.

> Example: "CALL JOHN SMITH"

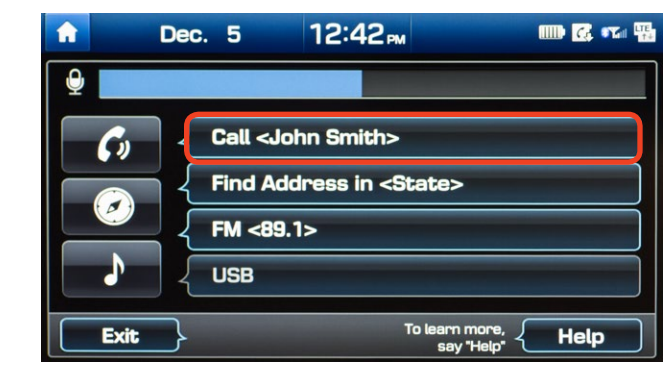

**3** Select the number you would like to call by saying

"LINE 1," "LINE 2," "HOME," or "MOBILE."

| 🔒 Jan.     | 28 <b>9:41</b> | 7* IIII 4®   |
|------------|----------------|--------------|
| John Smith |                | { Go Back    |
| John Smith |                |              |
| { 1 {Home  |                | 800-555-1212 |
| 2 (Mobile  |                | 800-555-9393 |
|            |                |              |
|            |                |              |
| Exit       |                | - Help       |

### Making a Call

Voice Command Using Bluetooth

2018 IONIQ Plug-in Hybrid

Navigation and Display Audio

**4** The selected number will be dialed and your contact's name and phone number will appear on the screen.

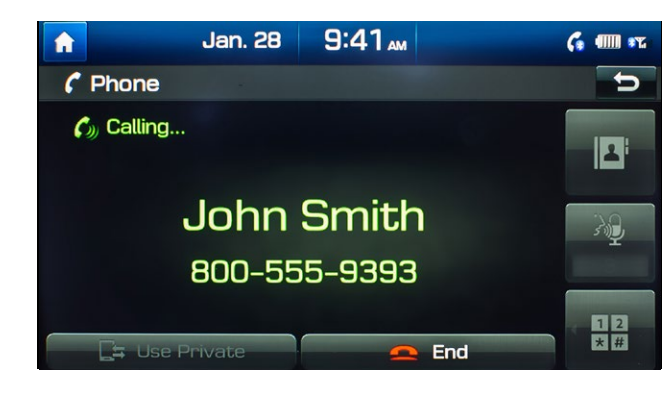

**5** To end the call, press the **END CALL** button on the steering wheel.

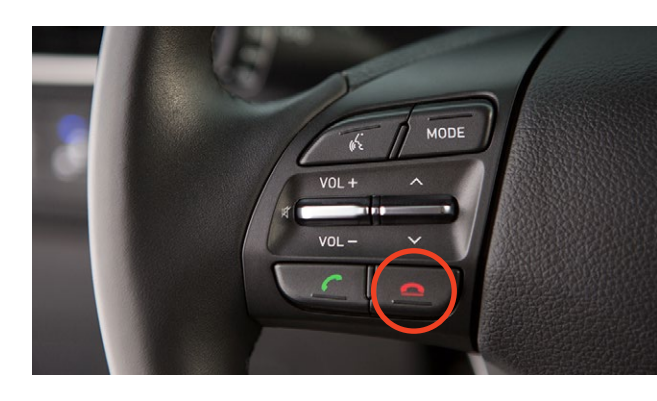

## Making a Call

Voice Command Using Android Auto/Apple CarPlay

2018 IONIQ Plug-in Hybrid Display Audio

Connect a USB cable from your phone to the vehicle's USB slot. Notice the icon displayed on your screen.

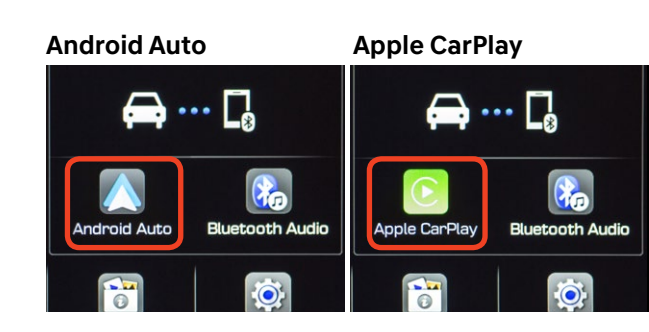

2 Press the **PUSH TO TALK** button on the steering wheel and say a command after the beep.

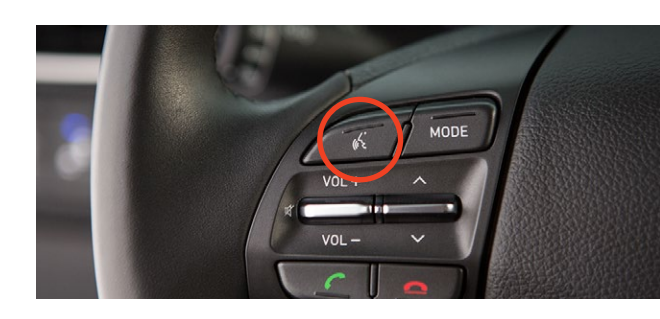

**3** For Apple CarPlay, you will see these screens:

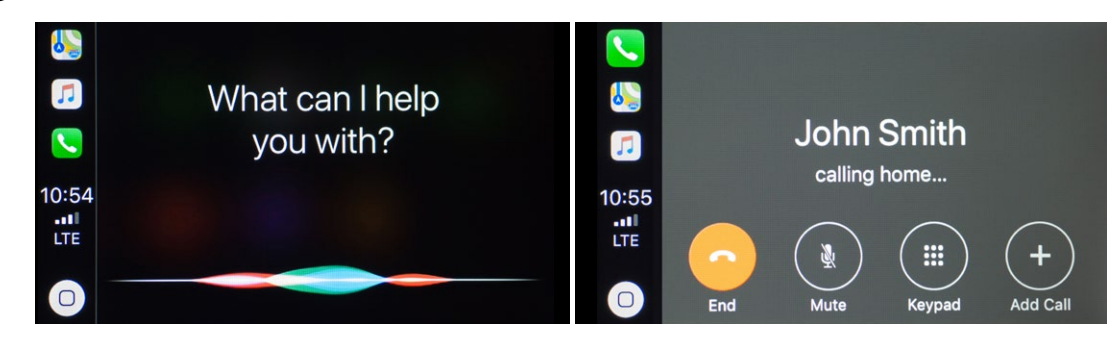

For Android Auto, you will see these screens:

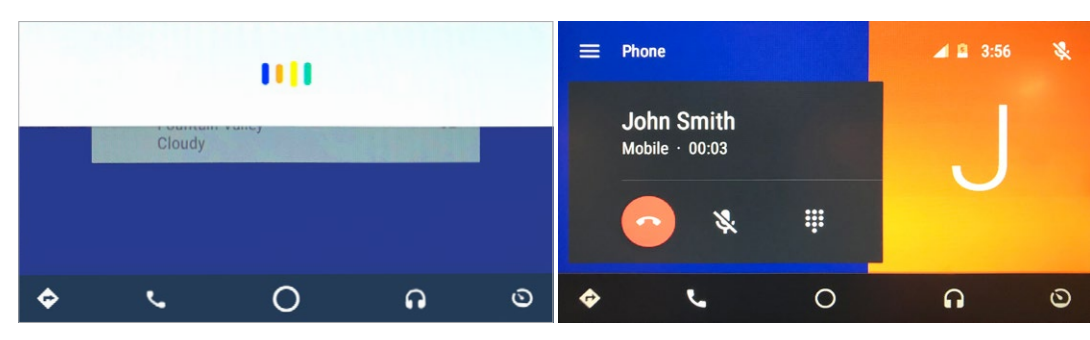

### Making a Call Voice Command Using

Android Auto/Apple CarPlay

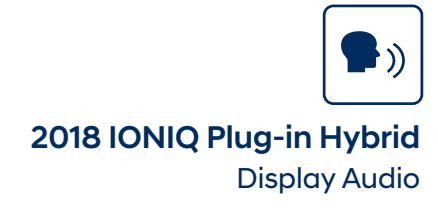

4 To end the call, press the END CALL button on the steering wheel.

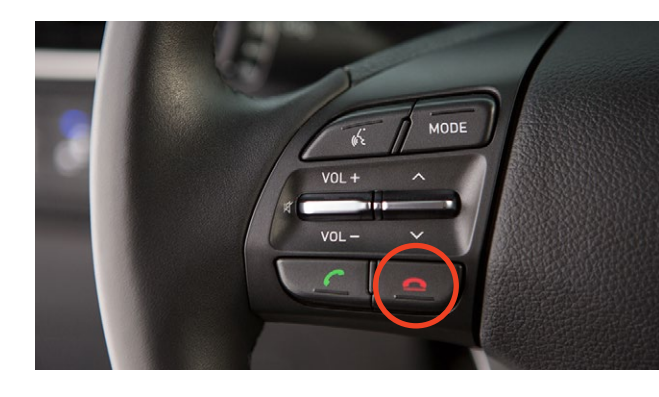

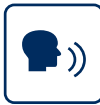

#### 2018 IONIQ Plug-in Hybrid Navigation and Display Audio

To start voice command, press the **PUSH TO TALK** button on the steering wheel.

**HELP** provides guidance on commands that can be used within the current function.

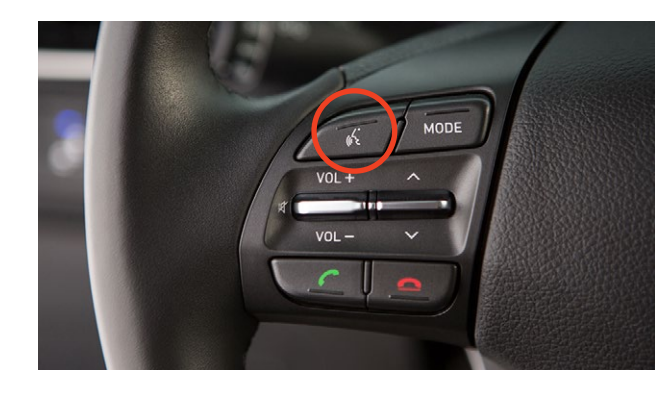

# Here are a few common voice commands to use after the phone has been paired:

Say "**CALL**" to initiate a call followed by saying the name of the saved contact with whom you wish to speak. For example, "**CALL JOHN SMITH**."

**"DIAL**" makes a call by dialing the spoken numbers. For example: **"DIAL 1-800-633-5151**."

"PHONE" provides guidance on phone-related commands.

"CALL HISTORY" displays the phone's call history screen.

"CONTACTS" displays the phone's contacts screen.

### NOTE

Compatibility and performance may vary based on your phone, the phone's software, and your wireless carrier.

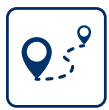

#### 2018 IONIQ Plug-in Hybrid Navigation

### Press the **PUSH TO TALK** button on the steering wheel.

You will hear a beep.

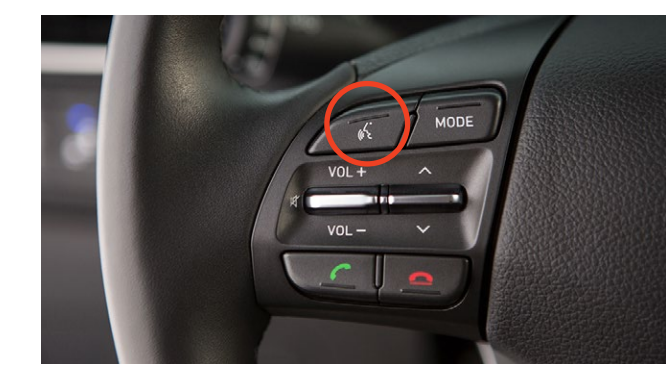

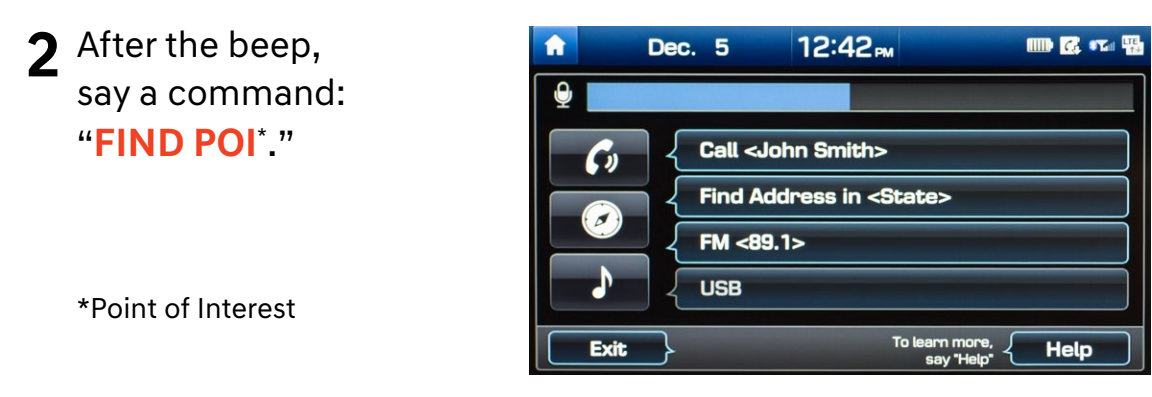

**3** This step will display the list of POI categories that you can say.

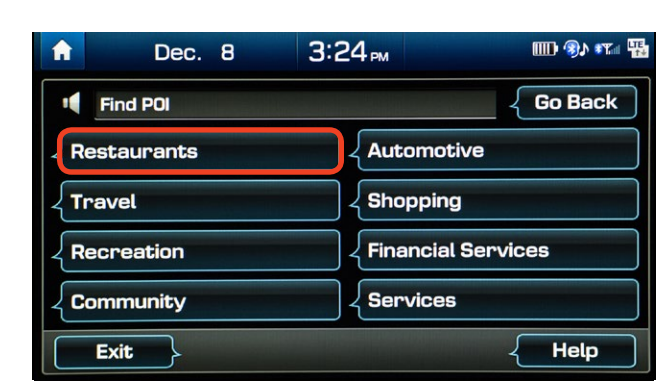

- Say "**RESTAURANTS**."
- A list of POI categories will be displayed. If you would like to find coffee shops nearby, say "COFFEE SHOPS."

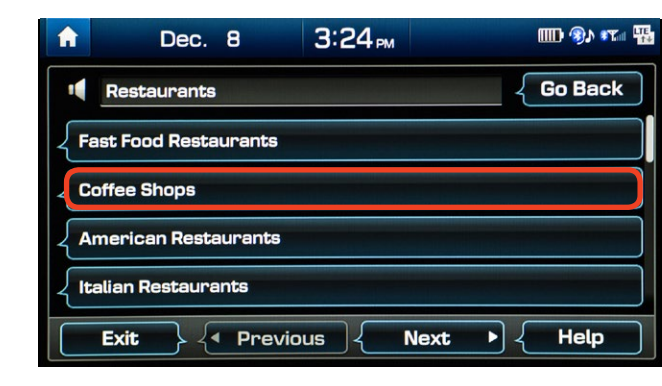

#### Navigation Destination Voice Command

2018 IONIQ Plug-in Hybrid Navigation

**5** The results will be listed on the screen.

Say the line item number (for example: "LINE 3") to make your selection.

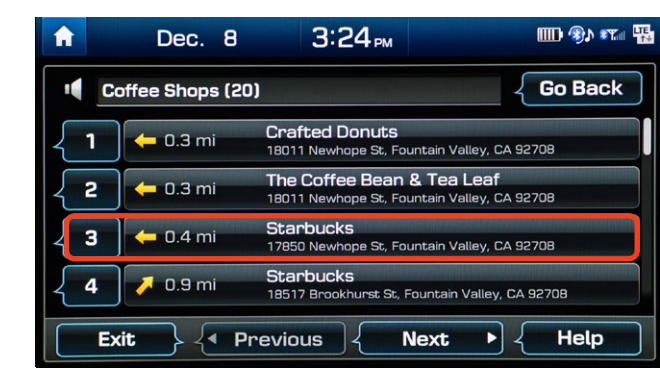

6 Follow the prompt and say "YES" to set as your destination.

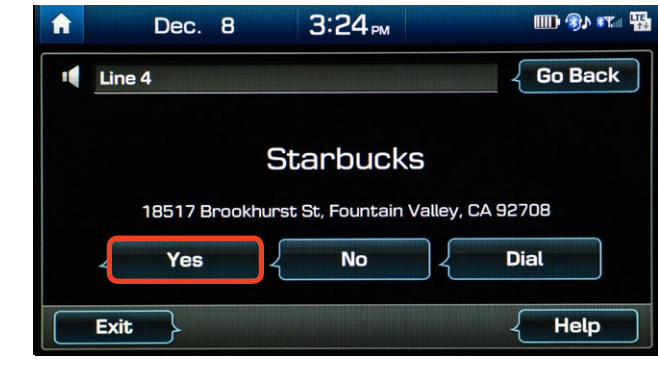

7 Route guidance will begin when you select **START GUIDANCE**.

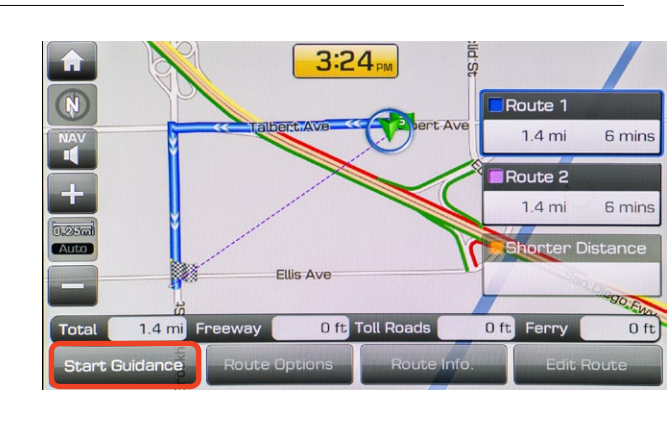

8 Press the **PUSH TO TALK** button and say "**CANCEL ROUTE**" after the prompt to stop navigation guidance.

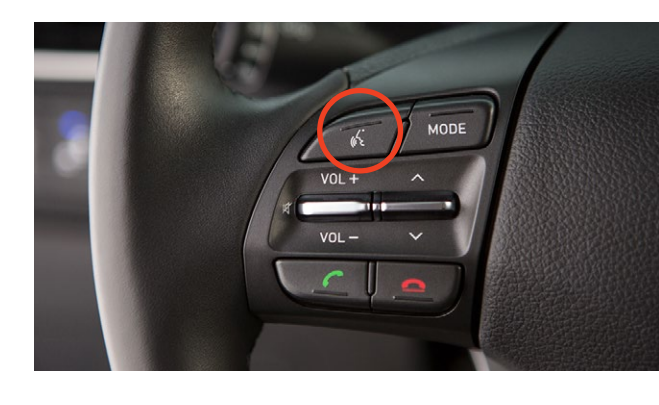

Navigation Go to Address

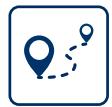

#### 2018 IONIQ Plug-in Hybrid Navigation

The vehicle must be in **PARK**.

Press **MAP/VOICE** button.

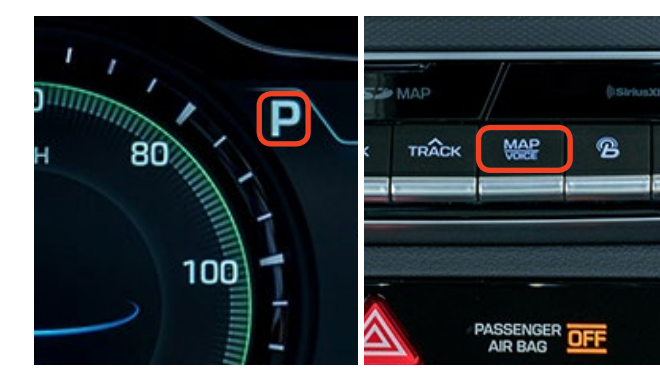

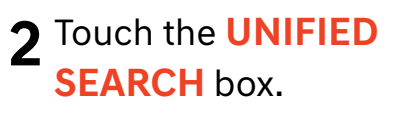

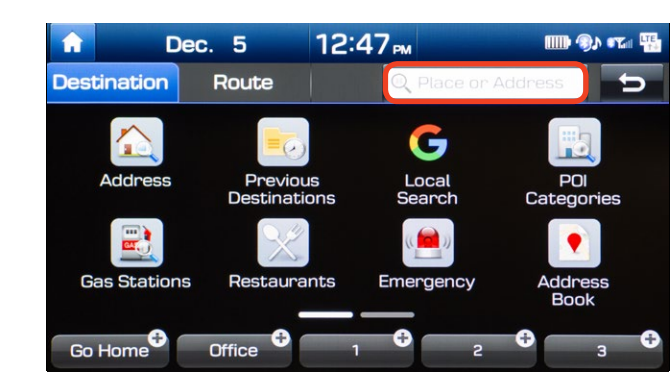

3 Enter the address of your destination and press DONE.

| A     |                                                                                                | Jan. 20  | 5 <b>5</b> : | 04 РМ  |     |     | <b>1</b> |
|-------|------------------------------------------------------------------------------------------------|----------|--------------|--------|-----|-----|----------|
| 🔍 Pla | ces                                                                                            |          |              |        |     |     | D        |
| 10550 | Talbert                                                                                        | t Ave Fo | untain       | Valley | 6   | CA  |          |
| 1     | 2 :                                                                                            | 3 4      | 5            | 6      | 7 ( | 3 9 | 0        |
| q     | w                                                                                              | e r      | t            | У      | u   | i o | р        |
| а     | S                                                                                              | d        | f            | g h    | j   | k   | l        |
| +     | z                                                                                              | ×        | С            | v b    | n   | m   | ×        |
|       | &#</th><th>ABC</th><th>ÁÀÂ</th><th>-</th><th></th><th>¢</th><th>Done</th></tr></tbody></table> |          |              |        |     |     |          |

## **4** The location will be pinned on the map.

If the address is correct, press **SET AS DESTINATION**.

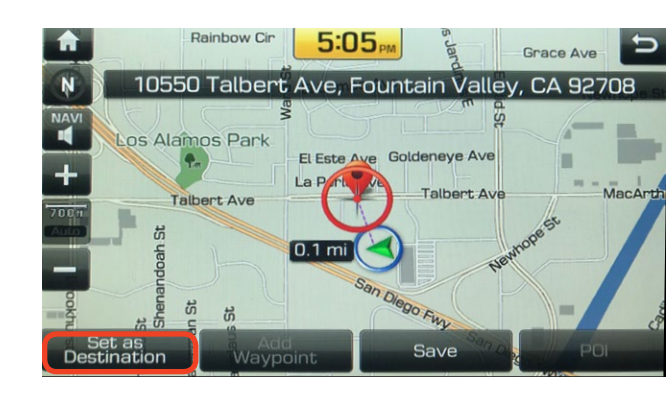

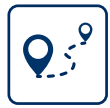

#### 2018 IONIQ Plug-in Hybrid Navigation

**5** Press **START GUIDANCE** to begin your route.

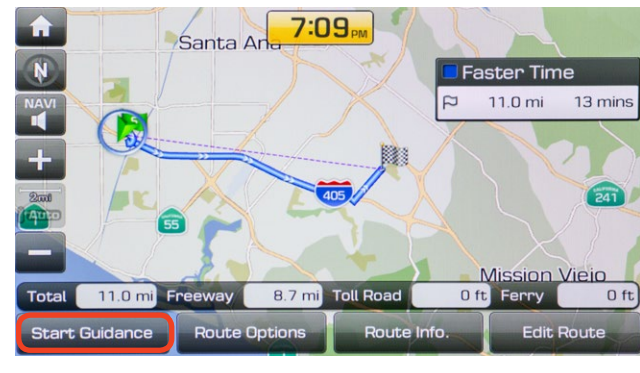

6 Press the **PUSH TO TALK** button and say "**CANCEL ROUTE**" after the prompt to stop navigation guidance.

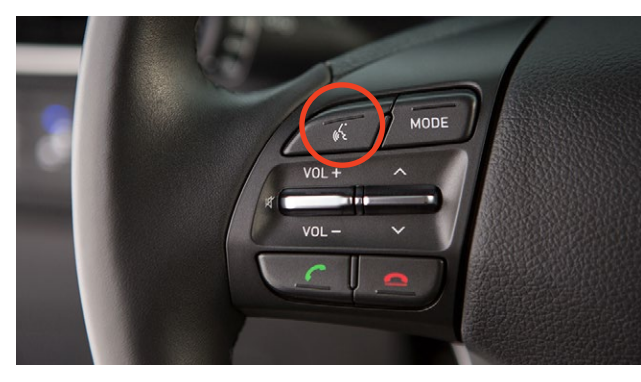

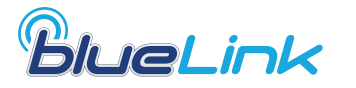

Destination Search by Voice

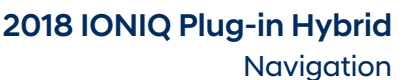

### Press the DESTINATION SEARCH button.

When prompted, you can say the name of a Point of Interest nearby, an address, or a Point of Interest in a city.

### Example: "FIND COFFEE SHOPS NEAR ME."

**2** A list of nearby destinations matching your search criteria will be displayed.

Select a destination from the list for a map view.

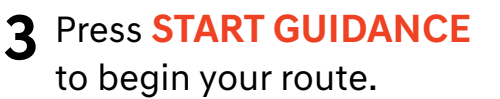

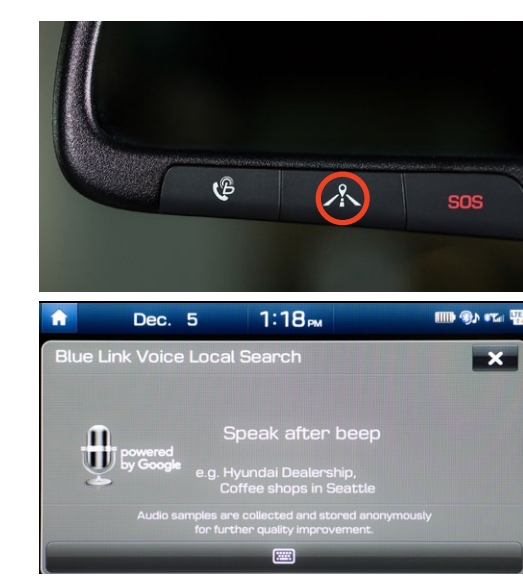

| î | De        | ec. 5                      | 1:19⊧                                         |                      | nai 🌇 |
|---|-----------|----------------------------|-----------------------------------------------|----------------------|-------|
| Ð | coffee sl | nops (20)                  |                                               | powered<br>by Google | Ð     |
| K | 0.4 mi    | The Coffee<br>18011 Newho  | Bean & Tea Leaf<br>ope St G, Fountain Val     | ley, CA 9270         | >     |
| 1 | 0.5 mi    | Starbucks<br>17850 Newho   | pe St #101, Fountain                          | Valley, CA 9         | >     |
| ł | 0.9 mi    | Portola Cof<br>3313 Hyland | <b>fee Lab</b><br>Ave, Costa Mesa, CA 9       | 92626, Unite         | >     |
| 1 | 2.5 mi    | Bagelmania<br>8861 Adams   | I <b>Coffee House</b><br>Ave, Huntington Beac | ch, CA 92646,        | >     |
| 1 | 0.8 mi    | Starbucks<br>18523 Brook   | hurst St. Fountain Val                        | lev. CA 9270         | >     |

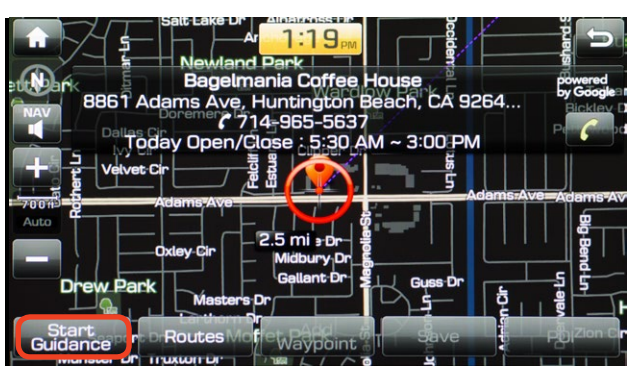

### NOTE

Blue Link<sup>\*</sup> subscription is required. To enroll, please visit your dealer or visit <u>MyHyundai.com</u>. All product names, trademarks, logos, and brands are property of their respective owners. All company, product, trademarks, and service names used herein are for illustrative purposes only.